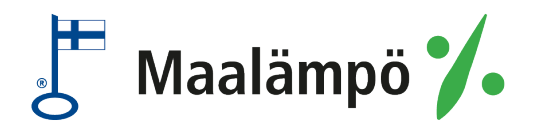

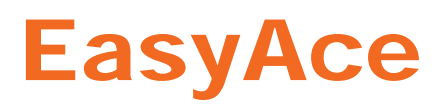

# Asennus ja käyttöönotto

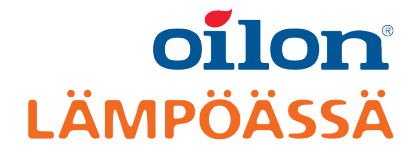

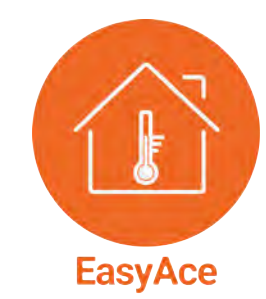

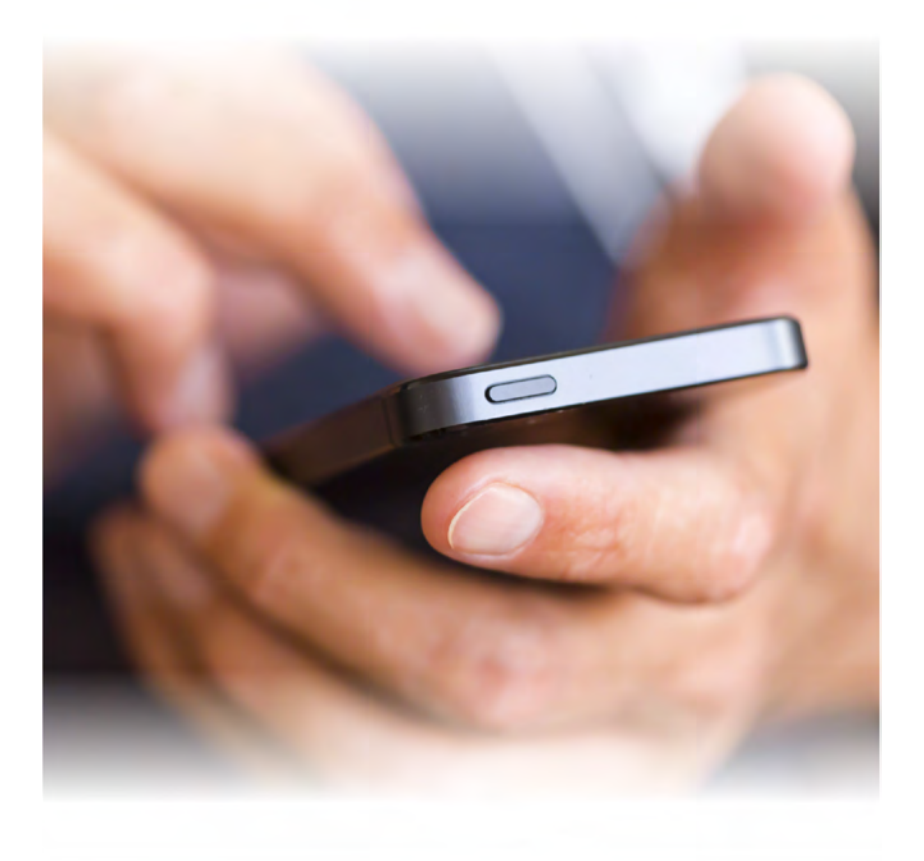

M8005 2123FI 16 kesäkuuta 2021

# Sisältö

### 1 Asennus

| -   |                   |   |
|-----|-------------------|---|
| 1.5 |                   | 4 |
| 1 2 | Object is knowist | 1 |
| 1.2 | Yhtevslaite       | 3 |
| 1.1 | EasyAce-sovellus  | 3 |
|     |                   | _ |

# 2 Käyttöönotto

| 2.1 | Lämpöpumpun | yhdistäminen | 5 |
|-----|-------------|--------------|---|
|-----|-------------|--------------|---|

# 3 Yhteystavat

| 3.1 | Paikallisyhteys                | 6 |
|-----|--------------------------------|---|
| 3.2 | Pilviyhteys                    | 6 |
| 3.3 | Paikallisyhteys ja pilviyhteys | 8 |

# 4 Ohjeita eri tilanteisiin

| 4.1 | Mobiililaitteen liittäminen yhteyslaitteen Wi-Fi-verkkoon | .11 |
|-----|-----------------------------------------------------------|-----|
| 4.2 | Wi-Fi-yhteyden säilyttäminen ilman internetiä             | 11  |
| 4.3 | Lämpöpumpun liittäminen kodin Wi-Fi-verkkoon              | 12  |
| 4.4 | Yhteystavan vaihtaminen                                   | 15  |
| 4.5 | Yhteyssalasanan vaihtaminen                               | 16  |
| 4.6 | Uuden lämpöpumpun lisääminen                              | 17  |
|     |                                                           |     |

# 5 Ongelmanratkaisu

| 5.1 Vianetsintä | 18 |
|-----------------|----|
|-----------------|----|

# 1 Asennus

### 1.1 EasyAce-sovellus

Lämpöpumpun automaatioita käytetään matkapuhelimeen tai tablettiin ladattavalla EasyAce-sovelluksella. Sovellus on ladattavissa laitteisiin, joissa on Androidkäyttöjärjestelmä.

EasyAce-sovellus ladataan muiden sovellusten tapaan Google Play -kaupasta. Sovelluksen käyttöönotossa tarvittavat tunnukset ovat lämpöpumpun etulevyssä.

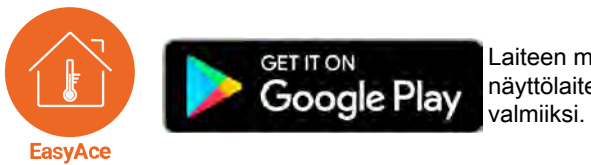

Laiteen mukana toimitettavassa näyttölaiteessa yhteys on muodostettu valmiiksi. Näyttölaite käyttää paikallisyhteyttä.

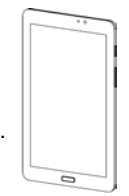

### 1.2 Yhteyslaite

EasyAce-sovelluksella otetaan yhteys lämpöpumpussa olevaan yhteyslaitteeseen (EasyAce Hub). Yhteyden voi ottaa paikallisyhteydellä, pilviyhteydellä tai molemmilla.

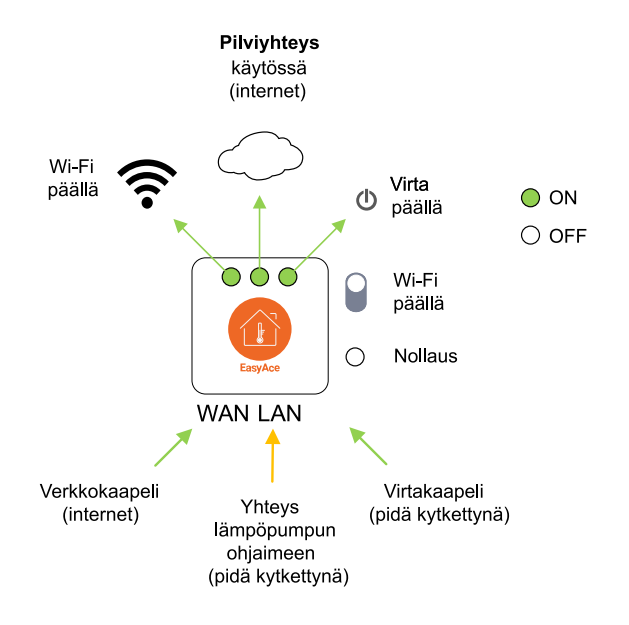

EasyAce data hub ver. 2

# 1.3 Ohjeet ja kaaviot

| Asiakirja                           | Nimike/tunnus    |
|-------------------------------------|------------------|
| EasyAce<br>Pikaohje                 | M8007 (34793602) |
| EasyAce<br>Asennus- ja käyttöönotto | M8005 (34793601) |
| EasyAce<br>Käyttöohje               | M8004 (34793603) |

# 2 Käyttöönotto

# 2.1 Lämpöpumpun yhdistäminen

| 1. Anna laitetunnus.                                                                                                    | 2. Lue Käyttöehdot.                                                                                                    | 3. Hyväksy <i>Käyttöehdot</i> .                                                                                                    |
|----------------------------------------------------------------------------------------------------|----------------------------------------------------------------------------------------------------|----------------------------------------------------------------------------------------------------|
| Laitetunnuksesi<br>Jatka<br>Jokaisella lämpöpumpulla on<br>oma <b>laitetunnuksensa</b> . Kirjoita<br>tunnus tai lue QR-koodi kameralla.<br>Tunnus on laitteen etulevyssä.                                                                                                    | EasyAce<br>Jatkaakseei on sinun luettava ja sitten<br>hyväksyttävä sovelluksen käyttöehtöi<br>Tutustu Käyttöehtöihin. Palaaa<br>Käyttöehdoista oikeasta tai<br>vasemmasta yläkulmasta.                                                                                                    | EasyAce<br>Jatkaakeed on sinun luettava ja sitten<br>hyväksyttävä sovelluksen käyttöehtööt<br>TUTUSTU KÄYTTÖEHTÖHHIN<br>HYVÄKSY<br>ÄLÄ HYVÄKSY<br>Jos et hyväksy käyttöehtöja, et voi<br>käyttää lämpöpumppua. |
| 4. Yhdistä EasyAce                                                                                                    | 5. Valitse yhteyden tyyppi.                                                                                                    | 6. Syötä salasana.                                                                                                    |
| <ul> <li>Iämpöpumpun Wi-Fi-verkkoon.</li> <li>Jos valitsit yhteyden tyypiksi<br/>PILVIYHTEYDEN, siirry<br/>suoraan kohtaan 5.</li> <li>Poistu sovelluksesta ja yhdistä<br/>mobiililaite lämpöpumpun Wi-Fi-<br/>verkkoon.</li> <li>Yhdistä mobiililaite samalla<br/>tavalla kuin mihin tahansa<br/>muuhun Wi-Fi-verkkoon<br/>(katso kappale <i>Mobiililaitteen</i><br/><i>liittäminen yhteyslaitteen Wi-<br/>Fi-verkkoon</i>).</li> <li>Wi-Fi-verkon nimi ja salasana<br/>ovat laitteen etulevyssä.</li> </ul> | EasyAce         Valitse laitten EasyAce         Valitse laitten EasyAce         Valitse laitten EasyAce         PAKALLISVHTEYS         PAKALLISVHTEYS         PAKALLIS-& PILVIYHTEYS         PAKALLIS-& PILVIYHTEYS         PAKALLIS-& PILVIYHTEYS         PAKALLIS-& PILVIYHTEYS         PAKALLIS-& PILVIYHTEYS         Pilviyhteys         Sekä         PaikalLis-         Pilviyhteys         Pilviedellyttävät         Pilviedellyttävät         Pilviedellyttävät | Cle hyvä ja anna läitteen<br>EasyAce<br>Ole hyvä ja anna läitteen<br>EasyAce yhteys salasana<br>Salasana<br>JATKA<br>Salasanan on laitteen etulevyssä.                                                         |
| 7. Ohita napauttamalla Jatka.                                                                                                    | 8. Syötä yhteystunnus.                                                                                                    | 9. Anna lämpöpumpulle nimi.                                                                                                    |
| EasyAce<br>EasyAce<br>Anna laitteen<br>EasyAce verkko-osoite ja portti<br>192.168.17.11<br>Verkkoportti (1-65535; oletus: 80)<br>80<br>ETSI<br>JATKA<br>Tätä ruutua ei näy <b>Pilviyhteyttä</b><br>käytettäesssä.                                                                                                    | EasyAce         EasyAce         Anna laitteen         EasyAce, Yhteystunnus         Yhteystunnus (H-1234-1234-1234)         H-1234-1234-1234         H-1234-1234-1234         JATKA    Yhteystunnus on valmiiksi syötettynä. Napauta Jatka. Tätä ruutua ei näy Paikallisyhteyttä käytettäessä.                                                                                                    | Nimeä ohjaamasi laite         Nimelä tunnistat oikean laitteen myöhemmin jos liität sovellukseen muita laitetunnuksia         JATKA         Napauta Jatka. Yhteys lämpöpumppuun on nyt muodostettu.            |

# 3 Yhteystavat

### 3.1 Paikallisyhteys

I

Huom. Laiteen mukana toimitettavassa näyttölaiteessa yhteys on muodostettu valmiiksi. Näyttölaite käyttää paikallisyhteyttä.

**Paikallisyhteys** tarkoittaa suoraa langatonta yhteyttä lämpöpumpun ja puhelimen välillä ilman internetiä. Yhteys otetaan lämpöpumpussa olevan yhteyslaitteen langattomaan Wi-Fi-verkkoon. Yhteys toimii kodin sisällä lämpöpumpun läheisyydessä. Valitse sovelluksesta yhteystavaksi **Paikallisyhteys.** 

#### Yhteyden muodostaminen

- 1. Anna Laitetunnus.
- 2. Yhdistä puhelin yhteyslaitteen Wi-Fi-verkkoon.
- 3. Valitse yhteystavaksi Paikallisyhteys.

Katso muut käyttöönotto-ohjeet kappaleesta Käyttöönotto.

Kun **laitetunnus** on syötetty, ohjelma lataa asetukset mobiililaitteeseen. Lataamisen aikana laitteella pitää olla yhteys internetiin. Lataa asetukset tarvittaessa etukäteen paikassa, jossa internetyhteys on käytettävissä.

Lataamisen jälkeen internetiä ei tarvita, jos tarkoitus on käyttää vain paikallisyhteyttä.

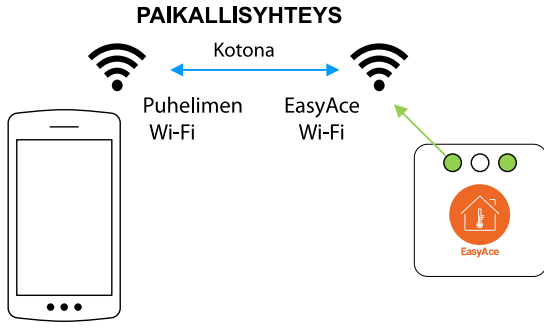

EasyAce - local connection ver. 2

Lämpöpumpun mukana toimitettava näyttölaite käyttää paikallisyhteyttä.

### 3.2 Pilviyhteys

**Pilviyhteydessä** lämpöpumppu ja mobiililaite ovat yhteydessä toisiinsa internetin välityksellä. **Pilviyhteydessä** lämpöpumpun yhteyslaitteen pitää olla yhteydessä internetiin. Internetyhteyden voi muodostaa joko kytkemällä verkkokaapelin lämpöpumpun verkkoliitäntään tai yhdistämällä yhteyslaitteen langattomasti kodin Wi-Fi-verkkoon.

#### Internetyhteys kaapelilla

Yhteyden muodostaminen

- 1. Kytke verkkokaapeli lämpöpumppuun.
- 2. Anna Laitetunnus.
- 3. Valitse yhteystavaksi Pilviyhteys.
- 4. Kytke halutessasi yhteyslaitteen Wi-Fi pois käytöstä sivukytkimestä.

Katso muut käyttöönotto-ohjeet kappaleesta Käyttöönotto.

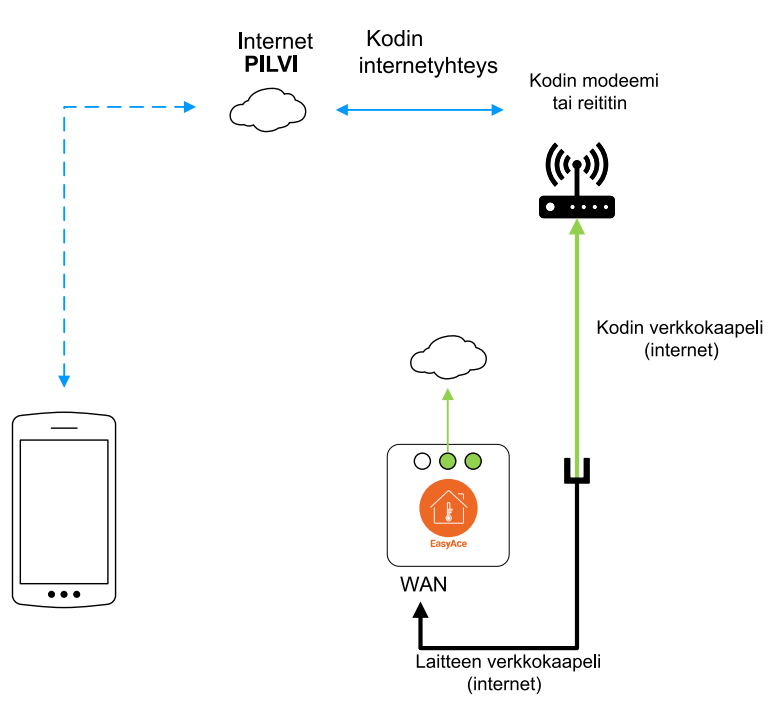

EasyAce - internet, cable connection only ver. 1

#### Internetyhteys langattoman verkon välityksellä

Yhteyden muodostaminen

- 1. Anna Laitetunnus.
- 2. Yhdistä mobiililaite yhteyslaitteen Wi-Fi-verkkoon (katso kappale Mobiililaitteen liittäminen yhteyslaitteen Wi-Fi-verkkoon).
- 3. Valitse yhteystavaksi Paikallisyhteys.
- 4. Yhdistä yhteyslaite kodin Wi-Fi-verkkoon (katso kappale Lämpöpumpun liittäminen kodin Wi-Fi-verkkoon).
- 5. Vaihda yhteystapaa (katso kappale Yhteystavan vaihtaminen).

Valitse yhteystavaksi Pilviyhteys.

Katso muut käyttöönotto-ohjeet kappaleesta Käyttöönotto.

Kun **laitetunnus** on syötetty, ohjelma lataa asetukset mobiililaitteeseen. Lataamisen aikana laitteella pitää olla yhteys internetiin. Lataa asetukset tarvittaessa etukäteen paikassa, jossa internetyhteys on käytettävissä.

Lataamisen jälkeen internetiä ei tarvita, jos tarkoitus on käyttää vain paikallisyhteyttä.

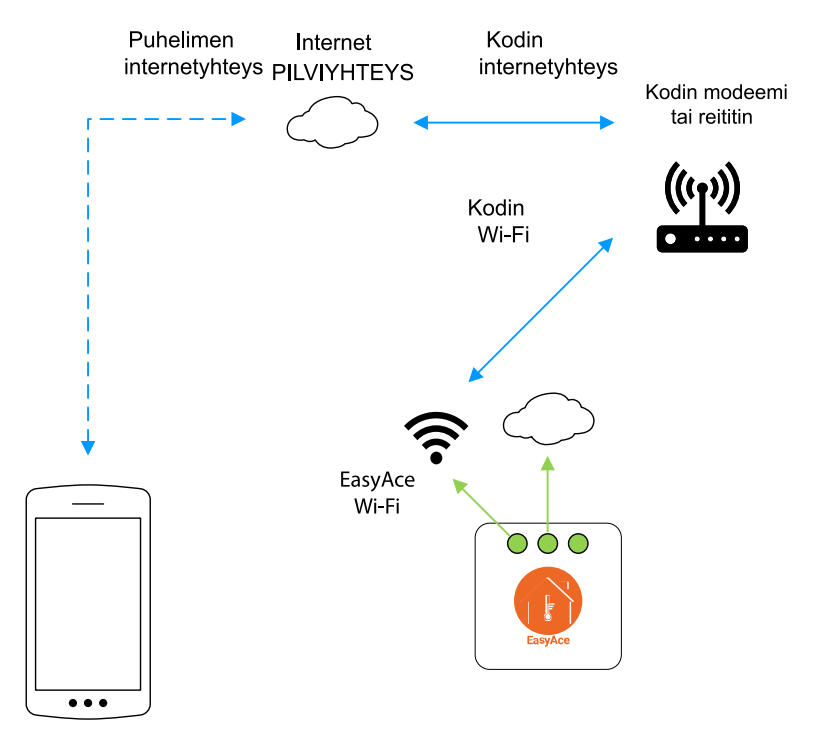

EasyAce - wireless internet connection ver. 2

### 3.3 Paikallisyhteys ja pilviyhteys

**Paikallis- ja pilviyhteydessä** yhteyteen käytetään tilanteesta riippuen joko paikallista Wi-Fi yhteyttä tai internetyhteyttä.

A Paikallisyhteys tarkoittaa suoraa langatonta yhteyttä lämpöpumpun ja puhelimen välillä ilman internetiä. Internetyhteyttä ei käytetä. Yhteys otetaan lämpöpumpussa olevan yhteyslaitteen langattomaan Wi-Fi-verkkoon. Yhteys toimii kodin sisällä lämpöpumpun läheisyydessä.

**Pilviyhteydessä** lämpöpumppu ja mobiililaite ovat yhteydessä toisiinsa internetin välityksellä. **Pilviyhteydessä** lämpöpumpun yhteyslaitteen pitää olla yhteydessä internetiin. Internetyhteyden voi muodostaa joko kytkemällä verkkokaapelin lämpöpumpun verkkoliitäntään tai yhdistämällä yhteyslaitteen langattomasti kodin Wi-Fi-verkkoon.

#### Internetyhteys kaapelilla

Yhteyden muodostaminen

- 1. Kytke verkkokaapeli lämpöpumppuun.
- 2. Anna Laitetunnus.
- 3. Yhdistä mobiililaite yhteyslaitteen Wi-Fi-verkkoon (katso kappale *Mobiililaitteen liittäminen yhteyslaitteen Wi-Fi-verkkoon*).
- 4. Valitse yhteystavaksi Paikallis- & pilviyhteys.

Katso muut käyttöönotto-ohjeet kappaleesta Käyttöönotto.

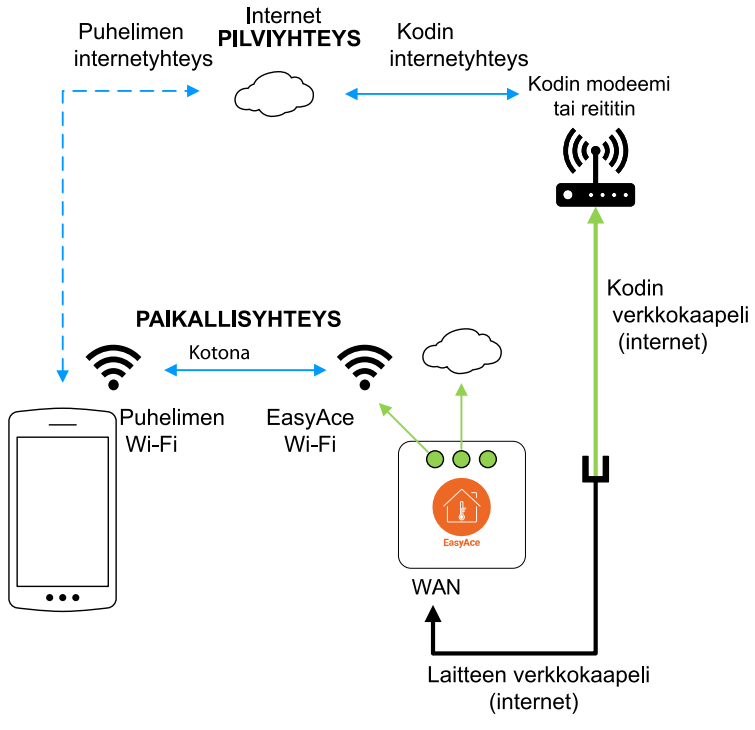

EasyAce - internet through a network cable ver. 2

#### Internetyhteys langattoman verkon välityksellä

#### Yhteyden muodostaminen

- 1. Anna Laitetunnus.
- 2. Yhdistä mobiililaite yhteyslaitteen Wi-Fi-verkkoon (katso kappale *Mobiililaitteen liittäminen yhteyslaitteen Wi-Fi-verkkoon*).
- 3. Valitse yhteystavaksi Paikallisyhteys.
- 4. Yhdistä yhteyslaite kodin Wi-Fi-verkkoon (katso kappale Lämpöpumpun liittäminen kodin Wi-Fi-verkkoon).
- 5. Vaihda yhteystapaa (katso kappale Yhteystavan vaihtaminen).

#### Valitse yhteystavaksi Pilviyhteys.

Katso muut käyttöönotto-ohjeet kappaleesta Käyttöönotto.

# oilon

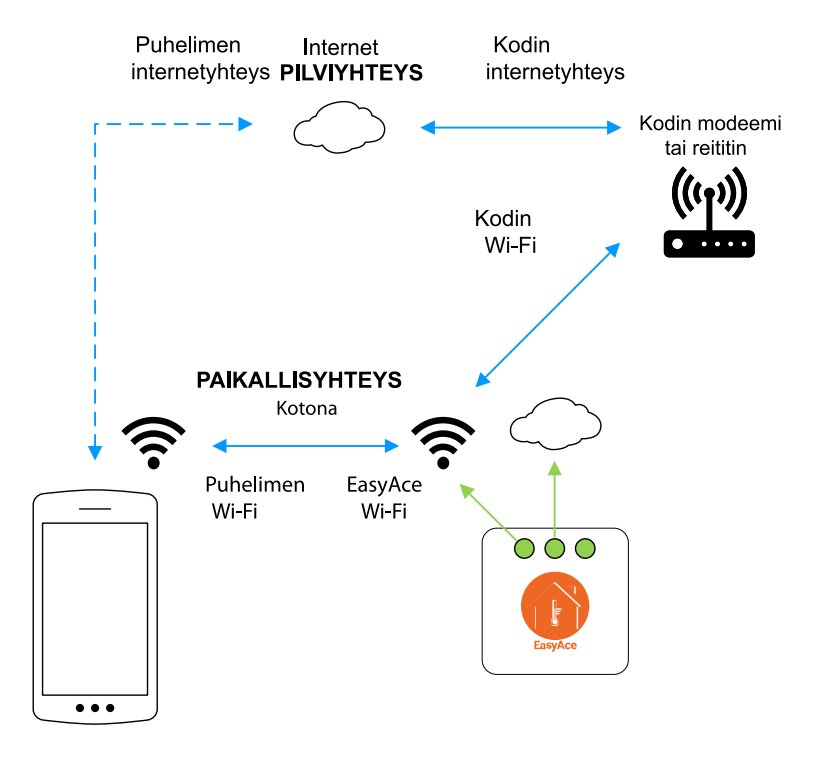

EasyAce - Local&Cloud wireless internet ver. 1

# 4 Ohjeita eri tilanteisiin

### 4.1 Mobiililaitteen liittäminen yhteyslaitteen Wi-Fi-verkkoon

Alla on esitetty yleisohjeet Android-laitteille. Yhteyden muodostamisen yksityiskohdat riippuvat osin puhelimen merkistä ja mallista.

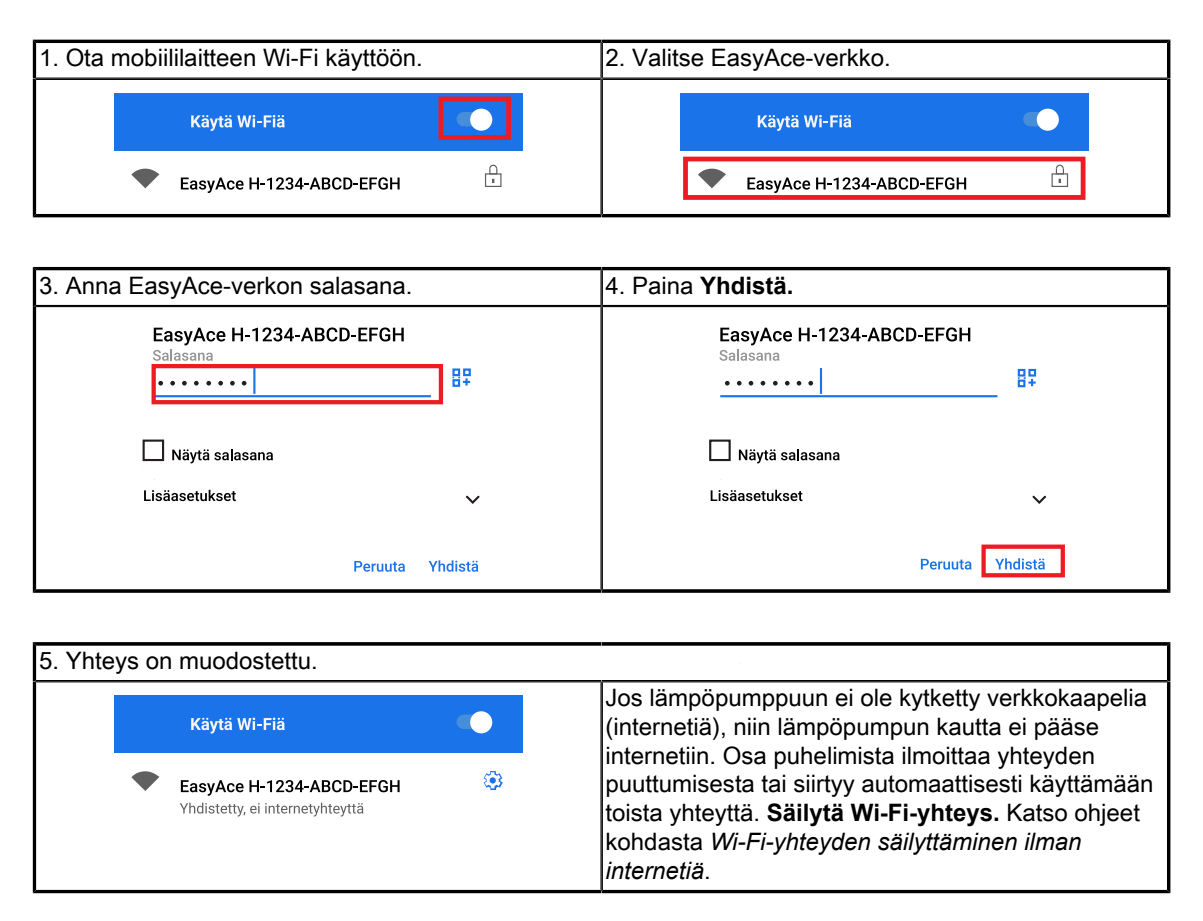

### 4.2 Wi-Fi-yhteyden säilyttäminen ilman internetiä

Jos lämpöpumppuun ei ole kytketty verkkokaapelia (internetiä), niin lämpöpumpun kautta ei pääse internetiin. Osa puhelimista ilmoittaa yhteyden puuttumisesta tai siirtyy automaattisesti käyttämään toista yhteyttä. **Säilytä Wi-Fi-yhteys.** Yhteyden säilyttämisen yksityiskohdat riippuvat puhelimen merkistä, mallista ja ohjelmistoversiosta.

| Vakio-Android                                                                      | Samsung Android                                                                                                    |
|------------------------------------------------------------------------------------|----------------------------------------------------------------------------------------------------|
| Kun yhdistät verkkoon, laite kysyy, säilytetäänkö<br>yhteys. Valitse <b>Kyllä.</b> | Kun yhdistät verkkoon, laite kysyy, säilytetäänkö<br>yhteys. Valitse <b>Säilytä Wi-Fi-yhteys.</b>                                                                                              |
| EasyAce H-1234-ABCD-EFGH                                                           | Internet ei ehkä ole käytett.                                                                                                    |
| Tässä verkossa ei ole internetyhteyttä.<br>Säilytetäänkö yhteys?                   | Jos pysyt nyt yhteydessä tähän<br>Wi-Fi-verkkoon, puhelimesi pysyy myös<br>yhdistettynä aina, kun käytät tätä verkkoa<br>myöhemmin.                                                            |
| Älä kysy uudelleen tässä verkossa                                                  | Säilytä Wi-Fi-yhteys                                                                                                    |
| Ei <mark>Kyllä</mark>                                                              | Katkaise yhteys                                                                                                    |
|                                                                                    | Samsung, asetukset                                                                                                    |
|                                                                                    | Puhelin vaihtaa mobiilidataan autotomaattisesti.<br>Vaihda asetusta valikosta.<br>Asetukset > Yhteydet > Wi-Fi > Lisäasetukset<br>(kolme pistettä oikeassa yläkulmassa) > Intelligent<br>Wi-Fi |
|                                                                                    | Poista asetus Siirry käyttämään mobiilidataa.                                                                                                    |
|                                                                                    | < Lisäasetukset                                                                                                    |
|                                                                                    | Siirry käyttämään mobiilidataa<br>Käytä mobiilidataa, kun<br>WFF-verkon kautta muodostettu<br>Internet-yhteys on hidas tai<br>epävakaa.                                                        |

### 4.3 Lämpöpumpun liittäminen kodin Wi-Fi-verkkoon

Aloita muodostamalla paikallisyhteys. Kun yhteys on valmis, yhdistä lämpöpumppu kodin Wi-Fi-verkkoon. Asetuksiin pääsee kahta reittiä, joko käyttöliittyminen hallinnan kautta tai asetusten kautta. Molemmat tavat on esitetty alla.

#### Käyttöliittymien hallinnan kautta

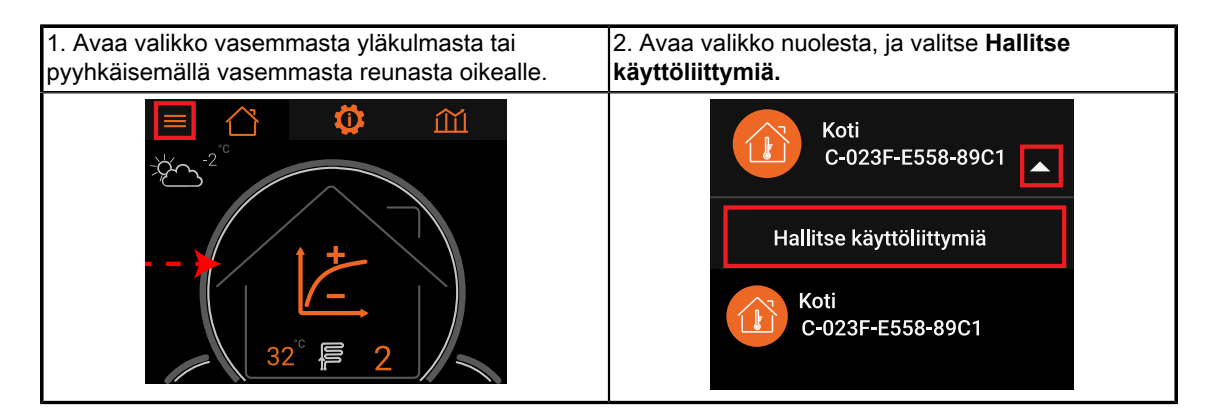

## oilon

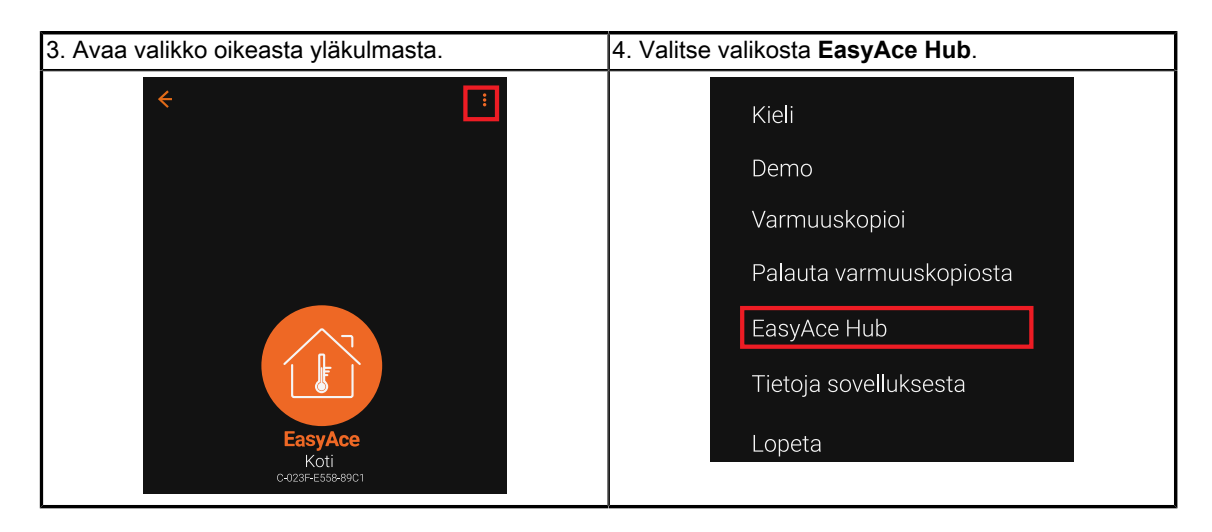

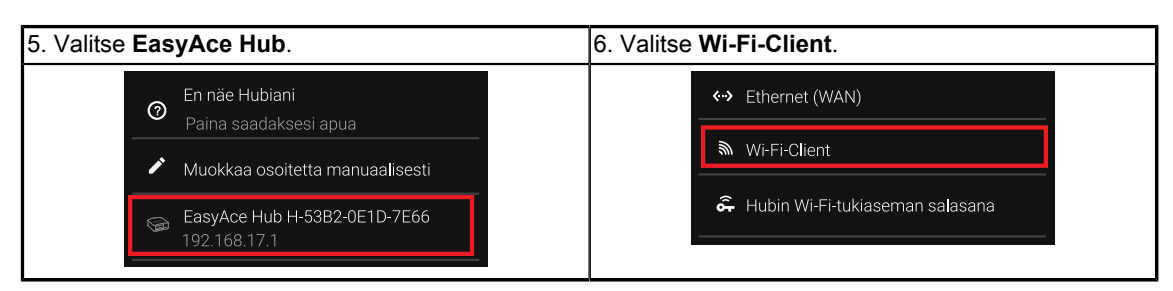

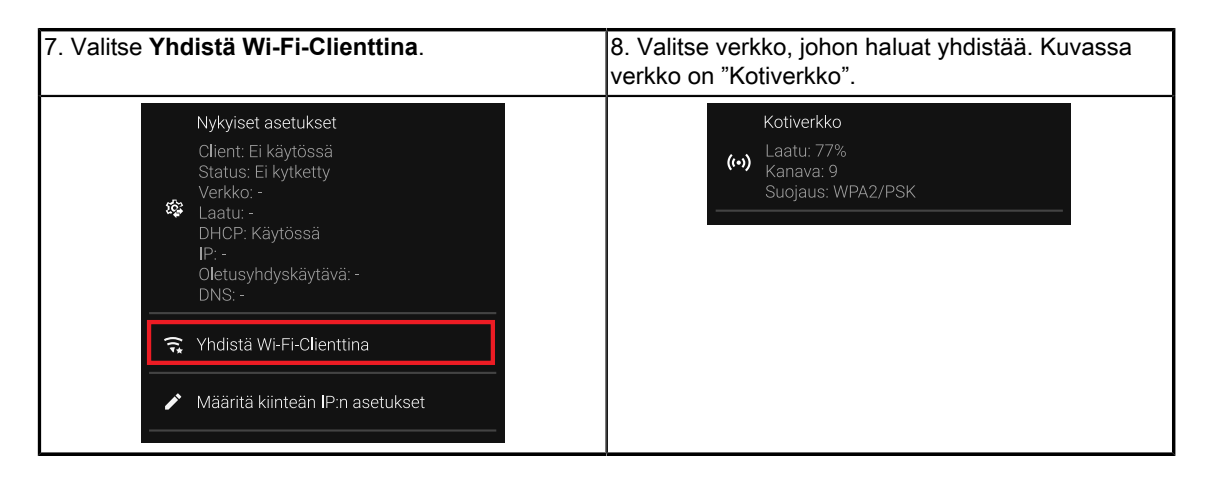

| 9. Syötä verkon salasana, ja napauta <b>OK</b> . | 10. Paina yläreunasta nuolta vasemmalle, kunnes<br>pääset takaisin päänäkymään. |
|--------------------------------------------------|---------------------------------------------------------------------------------|
| Kotiverkko<br>Anna salasana<br>PERUUTA OK        | EasyAce                                                                         |

Voit purkaa yhteyden vastaavalla tavalla valitsemalla Katkaise Wi-Fi Client yhteys.

#### Asetusten kautta

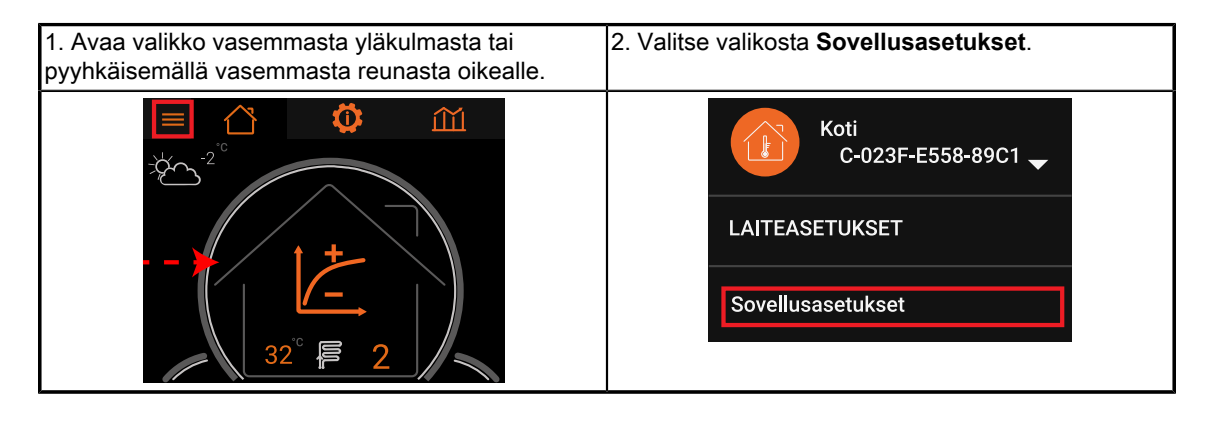

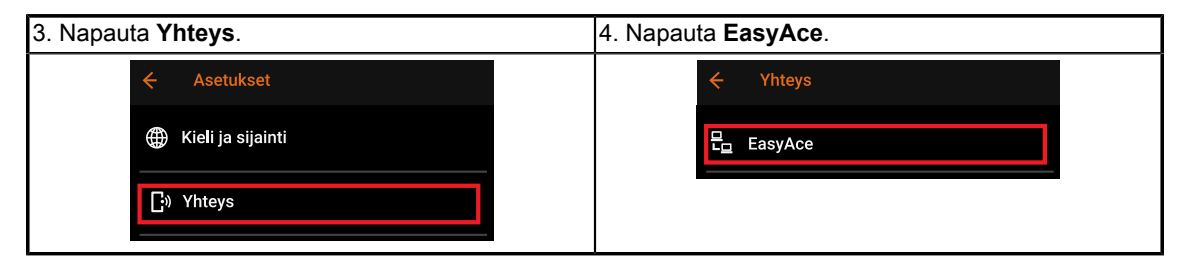

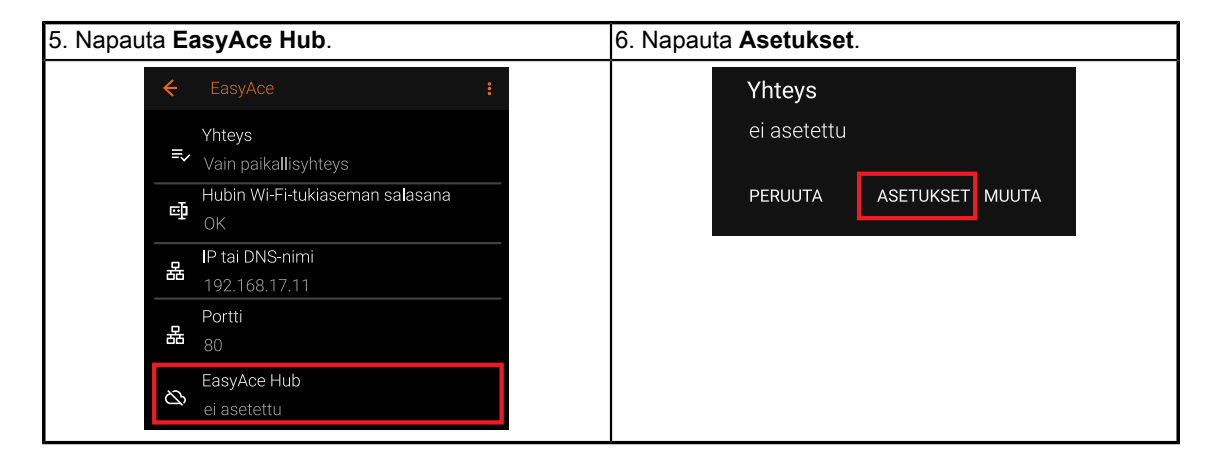

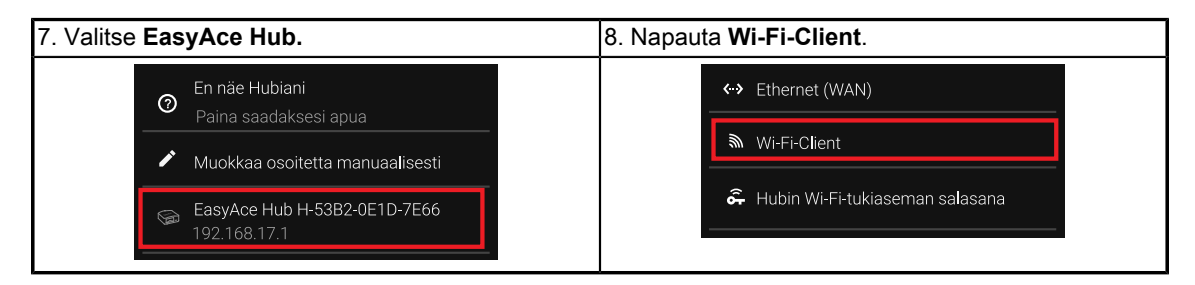

| 9. Valitse <b>Yhdistä Wi-Fi-Clienttina</b> .                                                                                                    | 10. Valitse verkko, johon haluat yhdistää. Kuvassa verkko on "Kotiverkko". |
|----------------------------------------------------------------------------------------------------|----------------------------------------------------------------------------|
| Nykyiset asetukset<br>Olient: Ei käytössä<br>Status: Ei kytketty<br>Verkko: -<br>Laatu: -<br>DHCP: Käytössä<br>IP: -<br>Oletusyhdyskäytävä: -<br>DNS: - | Kotiverkko<br>Laatu: 77%<br>Kanava: 9<br>Suojaus: WPA2/PSK                 |
| <ul> <li>Yhdistä Wi-Fi-Clienttina</li> <li>Määritä kiinteän IP:n asetukset</li> </ul>                                                                   |                                                                            |

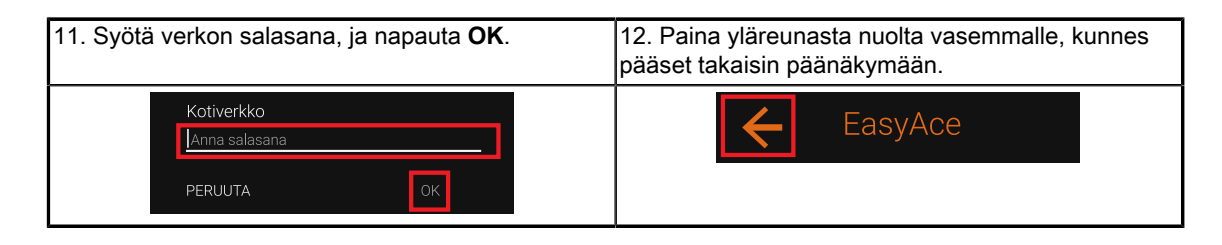

Voit purkaa yhteyden vastaavalla tavalla valitsemalla Katkaise Wi-Fi Client yhteys.

## 4.4 Yhteystavan vaihtaminen

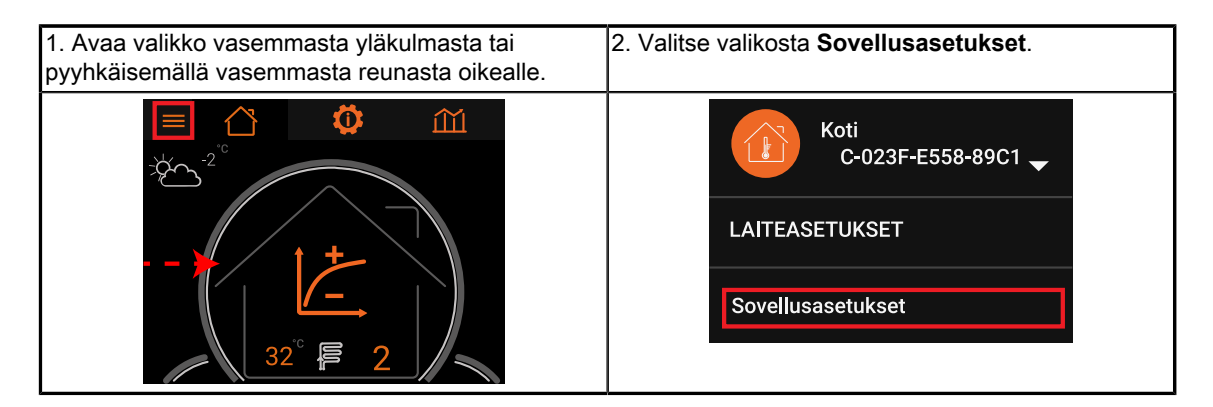

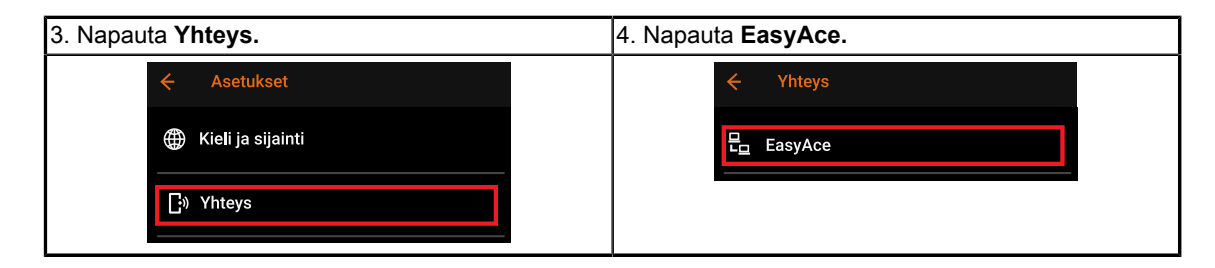

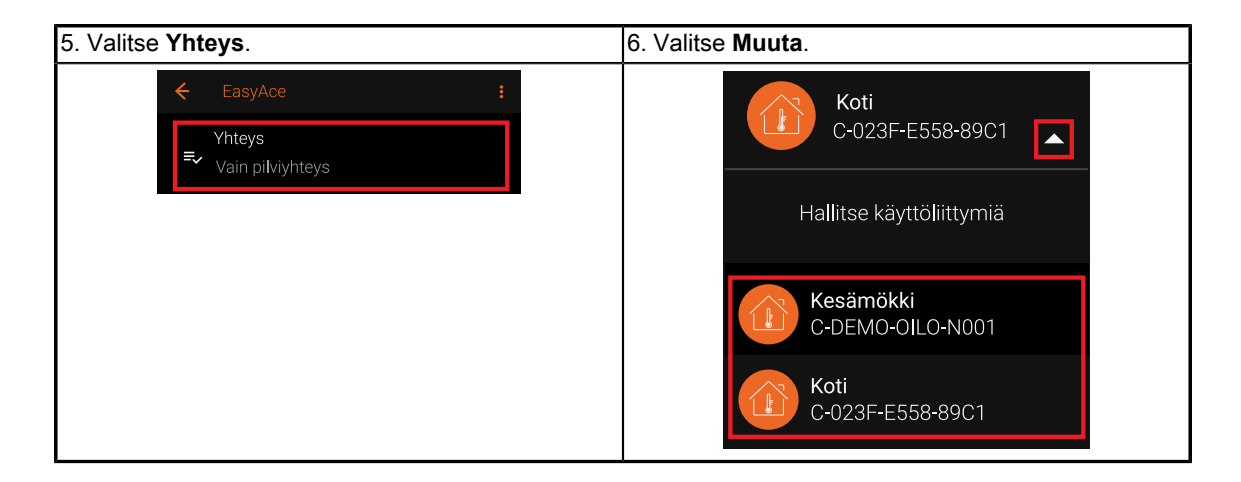

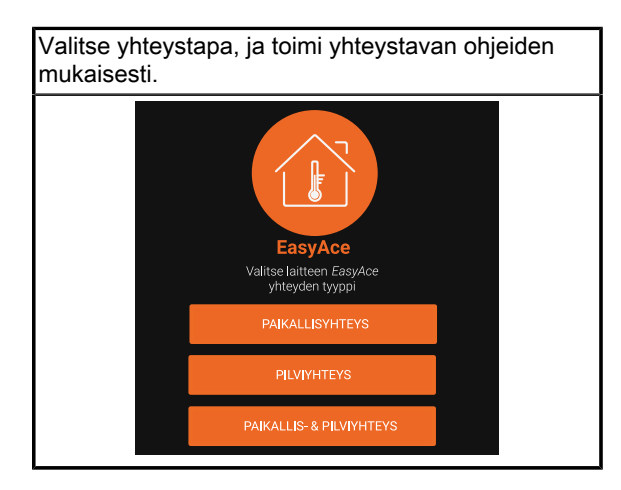

### 4.5 Yhteyssalasanan vaihtaminen

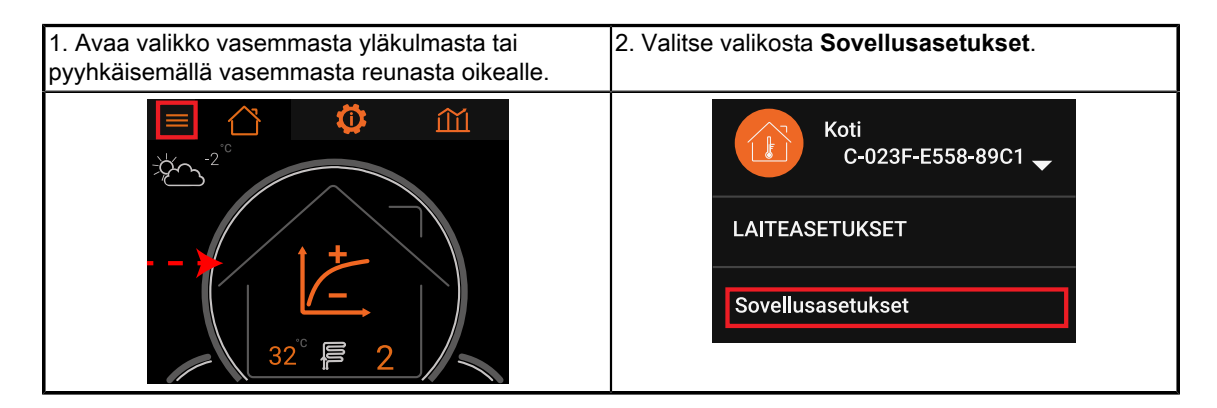

| 3. Napauta <b>Yhteys</b> . | 4. Napauta <b>EasyAce</b> . |
|----------------------------|-----------------------------|
| ← Asetukset                | <ul><li>← Yhteys</li></ul>  |
| ∰ Kieli ja sijainti        | EasyAce                     |
| ি) Yhteys                  |                             |

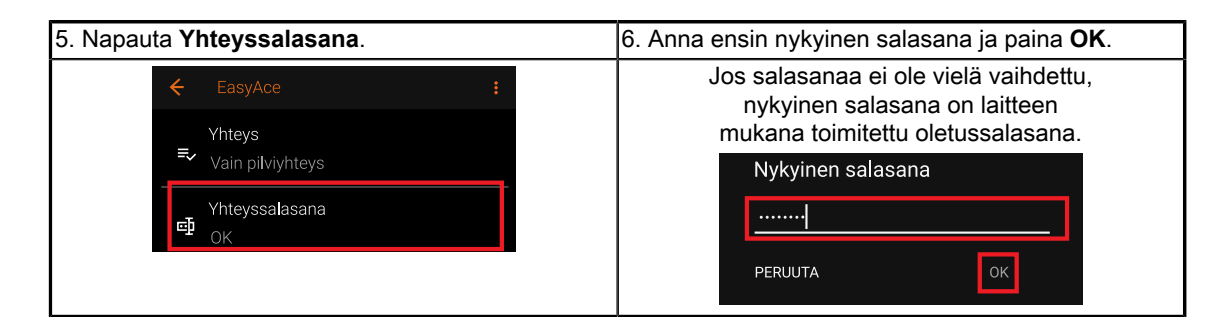

| 7. Anna uusi salasana ja paina <b>OK</b> . | 8. Varmista, että antamasi salasana on oikein ja että muistat salasanan.                                                  |
|--------------------------------------------|----------------------------------------------------------------------------------------------------|
| Anna uusi salasana                         | Paina <b>OK</b> ,kun olet varma, että salasana<br>on oikein ja muistat salasanan.<br>Kuvassa salasana on "Vaikeepaikee!". |
| PERUUTA                                    | Vaihda salasana<br>Haluatko varmasti vaihtaa salasanaksi<br>Vaikeepaikee! ?<br>PERUUTA OK                                 |

# 4.6 Uuden lämpöpumpun lisääminen

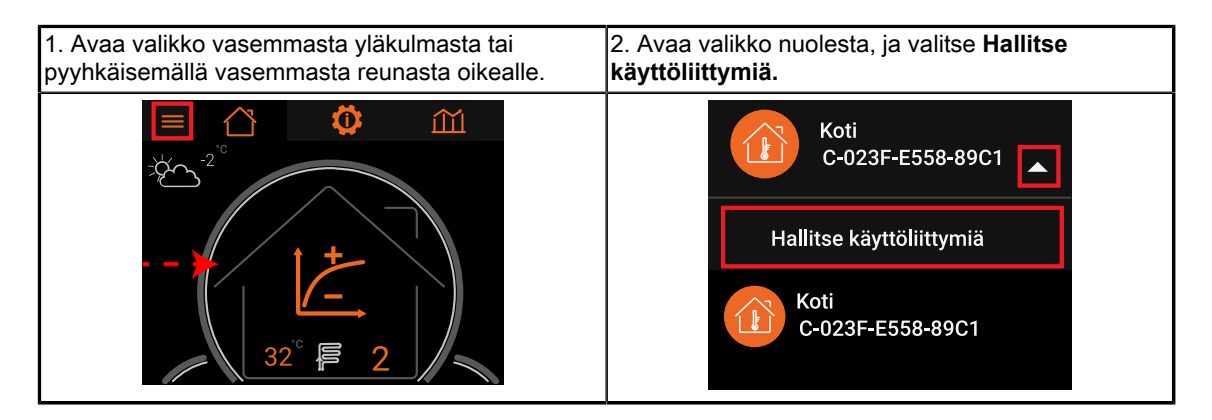

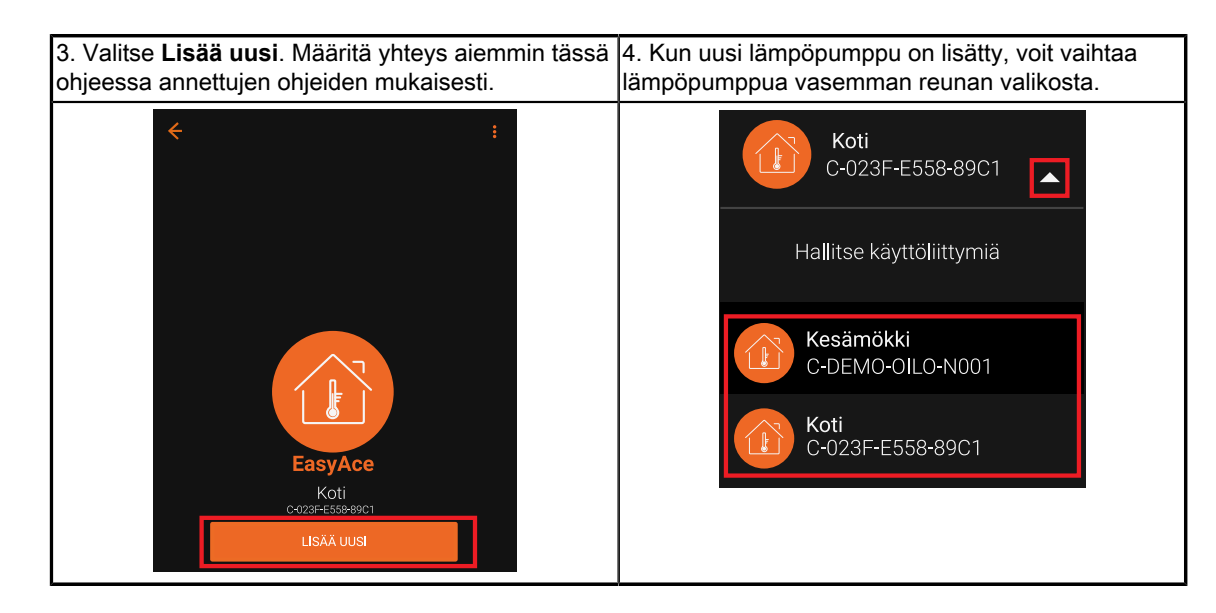

# 5 Ongelmanratkaisu

### 5.1 Vianetsintä

#### Vianetsinnän tarkistuslista

Ongelmatapauksessa tarkista seuraavat asiat:

- Virtakaapeli on kytkettynä, ja virtavalo palaa.
- Pilviyhteyden valo palaa.
  - Ainoastaan, jos käytössä on internetin välityksellä toimiva pilviyhteys.
- Wi-Fi valo-palaa.
- LAN kaapeli on kytkettynä.
- WAN kaapeli on kytkettynä.
  - Ainoastaan, jos internetyhteys on muodostettu verkkokaapelilla.

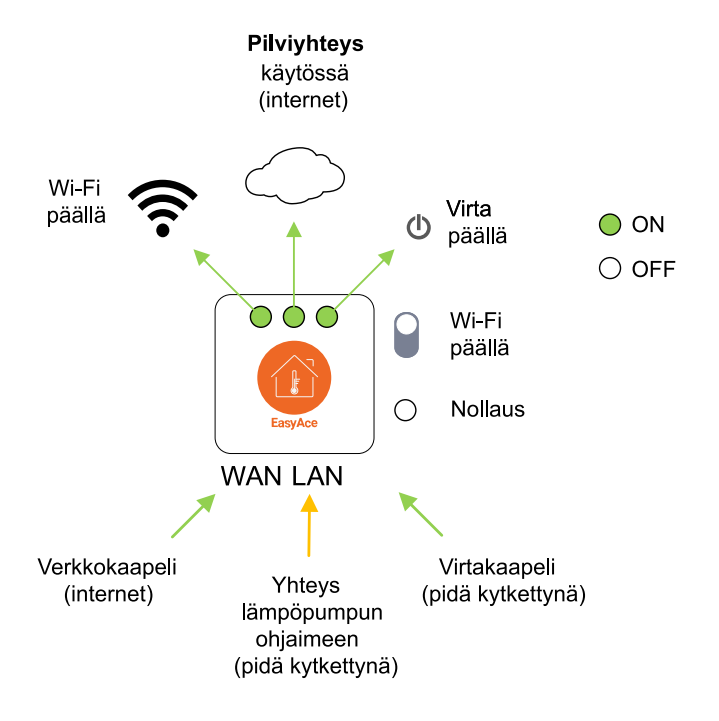

EasyAce data hub ver. 2

#### Yhteyslaitteen käynnistäminen uudelleen

Kokeile ensin katkaista virta yhteyslaitteesta noin minuutiksi:

- Katkaise koko lämpöpumpun virta pääkytkimestä tai
- Irrota yhteyslaitteen virtakaapeli.

Jos ongelma ei korjaannu, nollaa yhteyslaite. Nollaa yhteyslaitelaite pitämällä nollausnappia painettuna 3–4 sekuntia.

### Yhteyslaitteen nollaus

Pidä nollauspainiketta (**Reset**) painettuna 3–4 sekuntia.

Nollauksen jälkeen yhteys pitää muodostaa uudestaan aiemmin tässä ohjeessa esitetyllä tavalla.

#### Ongelmat ja ratkaisut

| Ongelma                                          | Ratkaisu                                       |
|--------------------------------------------------|------------------------------------------------|
| Kodin Wi-Fi verkko on vaihtunut tai kohdin Wi-Fi | Nollaa yhteyslaite nollausnapista, ja muodosta |
| verkkoon ei saa enää yhteyttä.                   | yhteys uudelleen alusta lähtien.               |

Oilonin jälleenmyyjän yhteystiedot:

Asennuksen päivämäärä:

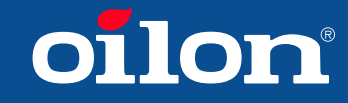

OILON GROUP P.O. Box 5 FI-15801 LAHTI FINLAND Tel: +358 3 85 761 Fax: +358 3 857 6239 Email: info@oilon.com www.oilon.com